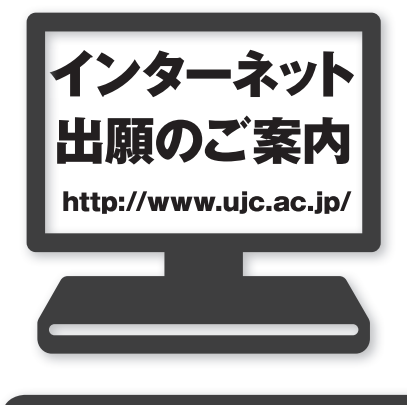

### インターネット出願による主な利点

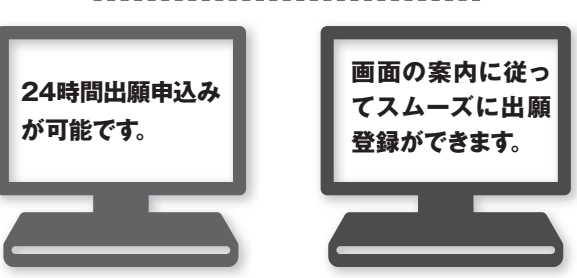

### 出願の流れ

### STEP 事前準備

アドレス

**STEP** 

STEP

3

**STEP** 

インターネットに接続されたパソコン、タブレットなどの端 末、プリンターなどを用意します。なお、プリンターをお持 ちでない方はコンビニエンスストア等でも印刷できます。 不明な点は、本学 0120-73-8686 までお問い合わせ ください。

本学ホームページから、Web出願サイトにアクセスします。

### STEP Web志願票の印刷

Web出願サイト内の「出願内容の確認/志願票・受験票 の印刷」ボタンより、受付番号、生年月日、メールアドレス を入力しログインします。登録内容を確認し、Web志願 票をご自宅やコンビニエンスストア等で印刷します。

### **STEP** 必要書類の郵送 6

登録完了画面、または確認メールに記載されている必要 書類(Web志願票、写真、調査書等)を、出願期間内に簡 易書留速達郵便にて郵送します。

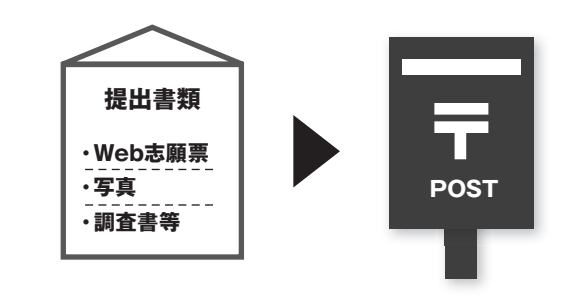

## 受験料のお支払方法選択

Web出願サイトヘアクセス

http://www.uic.ac.jp/

出願内容・メールアドレスの登録

クレジットカード、コンビニエンスストア、金融機関 ATM(ペイジー)等で受験料を納入します。ご利用可能な お支払方法の詳細については、本学Web出願サイトをご 参照ください。本学窓口での納入はできません。

本学ホームページからWeb出願サイトへアクセスし、画

面の表示に従って出願に必要な項目を入力します。

### STEP 7 受験票の印刷

出願書類郵送後、確認メールが届きましたら、Web出願 サイトから受験票の印刷が可能となります。ご自宅やコン ビニエンスストア等で印刷(A4サイズ・片面印刷)します。 受験票に顔写真を貼り付け試験当日に持参します。

## 出願時の注意点

Web出願サイトでの登録完了後、受験料を支払い、必要書類を郵送して完了となります。

登録しただけでは出願は完了しませんので注意してください。

インターネット出願のご不明な点は

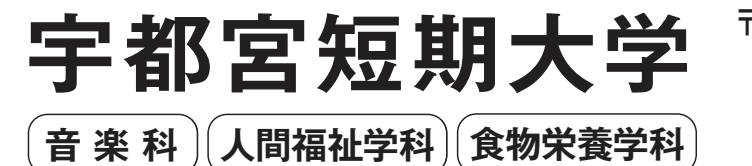

宇都宮市下荒針町長坂3829 **〒**321-0346 TEL (028) 648-2331(代) 00 0120-73-8686 FAX (028) 648-9870 URL http://www.ujc.ac.jp

0120-73-8686

2021年度 入学試験ガイド

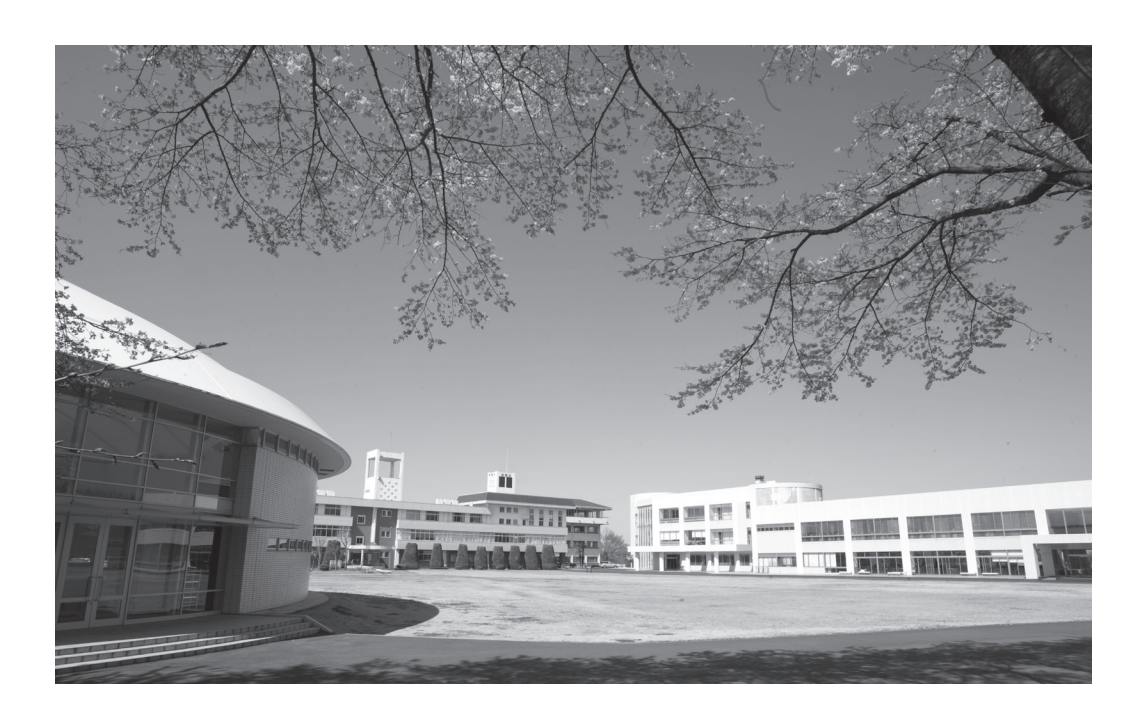

# 宇都宮短期大学 音楽科・人間福祉学科・食物栄養学科

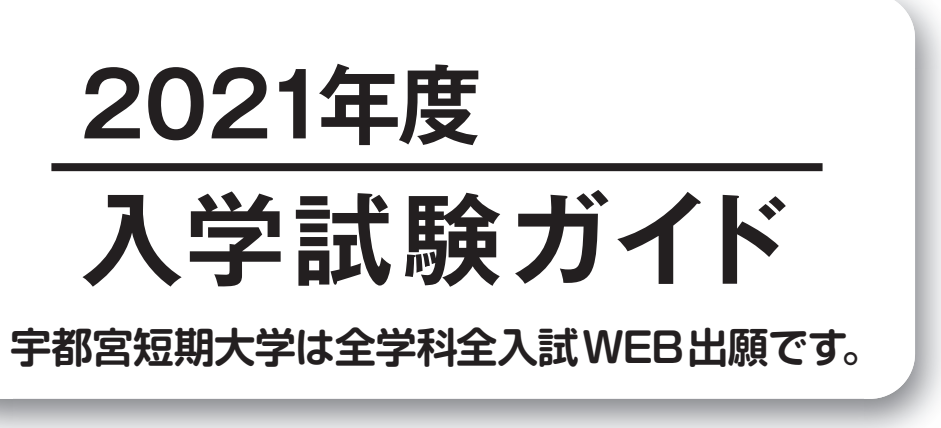

## 募集人員

### 募集人員

| 専 攻 コ ー ス                                                     | 入試区分             | 募集人員 | 専願・併願の別 |
|---------------------------------------------------------------|------------------|------|---------|
| ■ピアノ演奏 ■ピアノ ■ピアノ教養 ■声楽                                        | 総合型選抜            | 12名  | 専願      |
| ■弦楽器(バイオリン・チェロ・コントラバス) ■管楽器(フルート・オーボエ・                        | 学校推薦型·特待生選抜(I期)  | 10名  | 專願·併願   |
| クラリネット・ファゴット・ホルン・トランペット・トロンボーン・サクソフォン)<br>■打楽器 ■ピアノ応用 ■雷子オルガン | 学校推薦型·特待生選抜(II期) | 10名  | 專願·併願   |
| ■音楽療法士(音楽療法士2種の称号を取得することができます)                                | 一般·特待生選抜(I期)     | 5名   | 專願·併願   |
| ■邦楽(箏・三絃・尺八) ■吹奏楽・アンサンブル                                      | 一般·特待生選抜(Ⅱ期)     | 3名   | 専願·併願   |

### 出願期間・試験日程

| 入試区分                             | 出願期間                            | 試験日                                                                                                    | 合格発表                                                                                                    | 手続期間                                    |  |
|----------------------------------|---------------------------------|----------------------------------------------------------------------------------------------------|----------------------------------------------------------------------------------------------------|-----------------------------------------|--|
| 総合型選抜<br>[専願]                    | 2020年9月15日(火)~<br>2021年1月25日(月) | <ol> <li>①2020年10月17日(土)</li> <li>②2020年11月21日(土)</li> <li>③2020年12月19日(土)</li> <li>④2021年2月1日(月)</li> </ol> | <ul> <li>※入試相談等の時期により、出願期間、</li> <li>試験日等の日程については異なりますので、</li> <li>直接本人に連絡します。</li> <li>※合格発表は試験日の1週間後</li> <li>※入学手続き期間は、合格通知発送の日から</li> <li>概ね2週間</li> </ul> |                                         |  |
| 学校推薦型・特待生選抜<br>(I 期)<br>[専願・併願可] | 2020年11月 2日(月)<br>~11月13日(金)    | 2020年11月21日 (土)                                                                                              | 12月 1日 (火)<br>(通知郵送)                                                                                                    | 12月 2日 (水)<br>~12月10日 (木)               |  |
| 学校推薦型・特待生選抜<br>(Ⅱ期)<br>[専願・併願可]  | 2020年12月 1日(火)<br>~12月10日(木)    | 2020年12月19日(土)                                                                                               | 12月25日 (金)<br>(通知郵送)                                                                                                    | 1月 4日 (月)<br>~1月12日 (火)                 |  |
| 一般・特待生選抜<br>(I 期)<br>[専願・併願可]    | 2021年1月 6日(水)<br>~1月14日(木)      | 2021年 2月 1日(月)                                                                                               | 2月8日 (月)<br>(通知郵送)                                                                                                    | 2月 9日 (火)<br>~2月16日 (火)                 |  |
| 一般・特待生選抜<br>(Ⅱ期)<br>[専願・併願可]     | 2021年2月12日(金)<br>~2月18日(木)      | 2021年 3月 3日(水)                                                                                               | 3月6日(土)<br>(通知郵送)                                                                                                    | 3月8日(月)<br>~3月11日(木)<br>※特別延納 ~3月22日(月) |  |

学費

| 納付金明細          | 入 学 金               |          | 授業料           | 施設設備費         | 合 計(1年次)      | (2年次)      |  |
|----------------|---------------------|----------|---------------|---------------|---------------|------------|--|
| 音 楽 科          | 300,000円 (入学時のみ)    |          | 760,000円      | 600,000円      | 1,660,000円    | 1,360,000円 |  |
|                |                     |          |               |               |               |            |  |
| 納付金明細          | 入 学 金               | 授業料      | 施設設備費         | 実習費           | 合計(1年次)       | (2年次)      |  |
| 1月11日 300 000円 | 300.000円            | 600 000m | 380.000       | 社会福祉専攻 70,000 | )円 1,350,000円 | 1,050,000円 |  |
| へ间福祉学科 (入学時のみ) |                     | 500,000D | 介護福祉専攻 90,000 | )円 1,370,000円 | 1,070,000円    |            |  |
|                |                     |          |               |               |               |            |  |
| 納付金明細          | 入学金                 | 授業料      | 施設設備費         | 実習費           | 合計(1年次)       | (2年次)      |  |
| 食物栄養学科         | 300,000円<br>(入学時のみ) | 600,000円 | 380,000円      | 90,000円       | 1,370,000円    | 1,070,000円 |  |

1.入学時納入金は、入学金と授業料等の前期分となっています。2.他に教科書、教材(個人の使用する実習用具)・実習着、合宿交流研修費、学生教育研究災害傷害保険料、学友会費、後援会費等が必要です。

## 募集人員

| <u></u> TN      | + -             |               | 募集人員       |              |       | 7. 計性法           | 地域创大                                  |
|-----------------|-----------------|---------------|------------|--------------|-------|------------------|---------------------------------------|
| 学科              |                 | 試験区分          | 社会福祉<br>専攻 | : 介護福祉<br>専攻 | 専願・伊願 | ス 浜 行 行<br>奨 学 金 | 型型型型型型型型型型型型型型型型型型型型型型型型型型型型型型型型型型型型型 |
|                 |                 | 総合型選抜         | 4          | 2            | 専願    |                  |                                       |
|                 |                 | 学校推薦型選抜(指定校制) | 10         | 4            | 専願    |                  | *                                     |
|                 |                 | 学校推薦型選抜(公募制)  | 2          | 2            | 專願・併願 | *                |                                       |
|                 | 社会福祉専巧<br>(20夕) | 特待生入試         |            | 2            | 専願・併願 | *                |                                       |
| 人间価位字科<br>(50名) | (30石)           | 社会人特別入試       | 2          | 2            | 専願・併願 |                  |                                       |
| (301)           | 介護福祉専巧          | 二 一般選抜 I 期    | 2          | 2            | 専願・併願 | *                |                                       |
|                 | (20名)           | 一般選抜Ⅱ期        | 2          | 2            | 専願・併願 | *                |                                       |
|                 |                 | 共通テスト利用入試Ⅰ期   |            | 2            | 専願・併願 | *                |                                       |
|                 |                 | 共通テスト利用入試Ⅱ期   | 2          | 2            | 専願・併願 | *                |                                       |
|                 |                 | 総合型選抜         |            | 5            | 専願    |                  |                                       |
| 食物栄養学科<br>(30名) |                 | 学校推薦型選抜(指定校制) | 10         |              | 専願    |                  | *                                     |
|                 |                 | 学校推薦型選抜(公募制)  |            | 2            | 専願・併願 | *                |                                       |
|                 |                 | 特待生入試         | 3          |              | 專願・併願 | *                |                                       |
|                 |                 | 社会人特別入試       | 2          |              | 専願・併願 |                  |                                       |
|                 |                 | 一般選抜I期        | 2          |              | 専願・併願 | *                |                                       |
|                 |                 | 一般選抜Ⅱ期        | 2          |              | 専願・併願 | *                |                                       |
|                 |                 | 共通テスト利用入試 I 期 |            | 2            | 専願・併願 | *                |                                       |
|                 |                 | 共通テスト利用入試Ⅱ期   | 2          |              | 専願・併願 | *                |                                       |

## 出願期間・試験日程

| 入試区分                 | 出願期間                           | 試験日                                                                                        | 合格発表                                                                                | 入学手続期間                         | 選抜方法(調査書必須)                                                                                                   |
|----------------------|--------------------------------|--------------------------------------------------------------------------------------------|-------------------------------------------------------------------------------------|--------------------------------|----------------------------------------------------------------------------------------------------|
| 総合型選抜                | 2020年9/15(火)~<br>2021年 1/25(月) | $\begin{array}{c} (1)10/3(\pm)\\ (2)11/21(\pm)\\ (3)12/19(\pm)\\ (4)1/30(\pm) \end{array}$ | <ol> <li>①11/2(月)</li> <li>②12/1(火)</li> <li>③12/25(金)</li> <li>④ 2/5(金)</li> </ol> | 合格通知発送の日から<br>2週間              | 必須:①面接<br>②小論文(提出課題)                                                                                          |
| 学校推薦型選抜<br>(指 定 校 制) | 2020年                          | 11/91(+)                                                                                   | 19/1(k)                                                                             | $12/2(\pi) \sim 12/15(\pi)$    | 出願必須:評定平均値3.2以上、<br>学校長推薦<br>必須:面接(口頭試問含む)                                                                    |
| 学校推薦型選抜<br>( 公 募 制 ) | 11/2(月)~11/13(金)               | 11/21(1.)                                                                                  | 12/1(X)                                                                             | 12/2 (八) 12/13 (八)             | 出願必須:評定平均值3.2以上、<br>学校長推薦・自己推薦<br>必須:①小論文 ②面接 (口頭試問含む)                                                        |
| 特待生入試                | 2020年<br>12/3(木)~12/7(月)       | 12/12(土)                                                                                   | 12/22(火)                                                                            | 12/23 (水) ~1/8 (金)             | <ul> <li>必須:①国語②面接</li> <li>選択:英語、数学、簿記・会計、情報関係基礎、<br/>家庭基礎より1科目選択</li> </ul>                                 |
| 一般選抜I期               | 2021年<br>1/18 (月) ~ 1/29 (金)   | 2/6(土)                                                                                     | 2/16(火)                                                                             | 2/17(水) ~ $2/26$ (金)           | 必須:①国語 ②英語 ③面接                                                                                                |
| 社会人特別入試              | 2021年<br>1/18 (月) ~ 1/29 (金)   | 2/6(土)                                                                                     | 2/16(火)                                                                             | $2/17(\pi) \sim 2/26(\hat{x})$ | 必須:①小論文 ②面接                                                                                                   |
| 共通テスト利用入試<br>I 期     | 2021年<br>1/12 (火) ~ 1/29 (金)   | 書類のみ                                                                                       | 2/16(火)                                                                             | 2/17 (水) ~2/26 (金)             | 〈人間福祉学科〉<br>英語、国語、地歴、公民、数学より2科日選択とする。但し、<br>英語か国語は必須とする。なお、個別試験は課さない。<br>〈食物栄養学科〉<br>音楽 同志 教学 理私とわ24日選択とする。但1 |
|                      |                                |                                                                                            |                                                                                     |                                | 英語か国語は必須とする。なお、個別試験は課さない。                                                                                     |
| 一 般 選 抜 Ⅱ 期          | 2021年<br>2/15 (月) ~ 2/22 (月)   | 2/27(土)                                                                                    | 3/5(金)                                                                              | 3/8(月)~3/19(金)                 | 必須:①国語 ②面接<br>選択:英語、小論文より1科目選択                                                                                |
| 共通テスト利用入試<br>I 期     | 2021年<br>2/22 (月) ~ 3/ 4 (木)   | 書類のみ                                                                                       | 3/10(水)                                                                             | 3/11 (木) ~3/19 (金)             | 〈人間福祉学科〉<br>英語、国語、地歴、公民、数学より2科目選択とする。但し、<br>英語か国語は必須とする。なお、個別試験は課さない。                                         |
|                      |                                |                                                                                            |                                                                                     |                                | 〈食物栄養学科〉<br>英語、国語、数学、理科より2科日選択とする。但し、<br>英語か国語は必須とする。なお、個別試験は課さない。                                            |

※入学手続きを完了された方は次回以降の選抜試験受験において面接免除とします。

## 《人間福祉学科》《食物栄養学科》